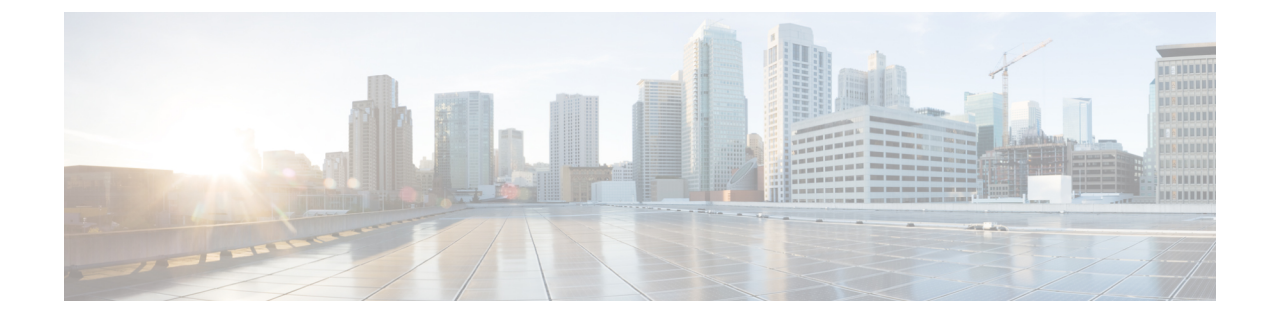

# ハードウェア モニタリング

- ファブリックインターコネクトのモニタリング (1ページ)
- •ブレードサーバのモニタリング (3ページ)
- ラックマウントサーバのモニタリング (5ページ)
- IO モジュールのモニタリング (8 ページ)
- Crypto Card のモニタリング (9ページ)
- NVMe PCIe SSD デバイスのモニタリング (11 ページ)
- ヘルスモニタリング(18ページ)
- 管理インターフェイスモニタリングポリシー (23ページ)
- ローカルストレージのモニタリング(27ページ)
- グラフィックス カードのモニタリング (30ページ)
- PCI スイッチのモニタリング (33 ページ)
- Transportable Flash Module と スーパーキャパシタの管理 (35ページ)
- TPM モニタリング (37 ページ)

## ファブリック インターコネクトのモニタリング

手順の概要

- **1.** [Navigation] ペインで [Equipment] をクリックします。
- 2. [Equipment] > [Fabric Interconnects] の順に展開します。
- 3. モニタするファブリックインターコネクトのノードをクリックします。
- **4.** [Work]ペインで次のタブのいずれかをクリックして、ファブリックインターコネクトのス テータスを表示します。

手順の詳細

ステップ1 [Navigation] ペインで [Equipment] をクリックします。

ステップ2 [Equipment] > [Fabric Interconnects] の順に展開します。

**ステップ3** モニタするファブリック インターコネクトのノードをクリックします。

I

| ステップ4 | [Work]ペインで次のタブのいずれかをクリックして、 | ファブリックインターコネクトのステータスを表示 |
|-------|-----------------------------|-------------------------|
|       | します。                        |                         |

| オプション                 | 説明                                                                                                   |
|-----------------------|----------------------------------------------------------------------------------------------------|
| [General] タブ          | 障害の概要、ファブリックインターコネクトプロパティの概要、ファブリッ<br>クインターコネクトとそのコンポーネントの物理表示など、ファブリックイ<br>ンターコネクトのステータスの概要が示されます。  |
| [Physical Ports] タブ   | ファブリック インターコネクトのすべてのポートのステータスが表示されま<br>す。このタブには次のサブタブが含まれます。                                         |
|                       | • [Ethernet Ports] タブ                                                                                |
|                       | ・[FC Ports] タブ                                                                                       |
| [Fans] タブ             | ファブリック インターコネクトのすべてのファン モジュールのステータスが<br>表示されます。                                                      |
| [PSUs] タブ             | ファブリック インターコネクトのすべての電源モジュールのステータスが表示されます。                                                            |
| [Physical Display] タブ | ファブリックインターコネクトとすべてのポートおよびその他のコンポーネ<br>ントがグラフィック表示されます。コンポーネントに障害がある場合、そのコ<br>ンポーネントの横に障害アイコンが表示されます。 |
| [FSM] タブ              | タスクのステータスなど、サーバで実行されている現在のFSM タスクに関す<br>る詳細情報が表示されます。この情報を使用して、これらのタスクにおけるエ<br>ラーを診断できます。            |
| [Faults] タブ           | ファブリックインターコネクトで発生した障害の詳細が表示されます。                                                                     |
| [Events] タブ           | ファブリックインターコネクトで発生したイベントの詳細が表示されます。                                                                   |
| [Neighbors] タブ        | ファブリックインターコネクトのLAN、SAN、およびLLDPネイバーの詳細<br>が表示されます。                                                    |
|                       | (注) [Neighbors]の詳細を表示するには、[Info Policy] を有効にします。                                                     |
| [Statistics] タブ       | ファブリックインターコネクトとそのコンポーネントに関する統計情報が表示されます。これらの統計情報は図表形式で表示できます。                                        |

## ブレード サーバのモニタリング

### 手順の概要

- **1.** [Navigation] ペインで [Equipment] をクリックします。
- 2. [Equipment] > [Chassis] > [Chassis Number] > [Servers] の順に展開します。
- 3. モニタするサーバをクリックします。
- 4. [Work]ペインで次のタブのいずれかをクリックして、サーバのステータスを表示します。
- 5. [Navigation] ペインで、[Server\_ID] > [Adapters] > [Adapter\_ID] を展開します。
- 6. [Navigation]ペインで、次のアダプタのコンポーネントを1つ以上クリックしてナビゲータ を開き、コンポーネントのステータスを表示します。

### 手順の詳細

- ステップ1 [Navigation] ペインで [Equipment] をクリックします。
- ステップ2 [Equipment] > [Chassis] > [Chassis Number] > [Servers] の順に展開します。
- **ステップ3** モニタするサーバをクリックします。
- ステップ4 [Work] ペインで次のタブのいずれかをクリックして、サーバのステータスを表示します。

| オプション          | 説明                                                                                                    |
|----------------|----------------------------------------------------------------------------------------------------|
| [General] タブ   | 障害の概要、サーバプロパティの概要、サーバとそのコンポーネントの物理表示<br>など、サーバのステータスの概要が示されます。                                                                                                   |
| [Inventory] タブ | サーバのコンポーネントのプロパティとステータスに関する詳細情報が次のサブ<br>タブに表示されます。                                                                                                    |
|                | • [Motherboard]:マザーボードとサーバBIOS設定に関する情報。このサブタブ<br>から、破損した BIOS ファームウェアを復旧させることもできます。                                                                              |
|                | <ul> <li>[CIMC]: CIMC とそのファームウェアに関する情報。サーバの SEL にもアク<br/>セスできます。スタティックまたはプールされた管理 IP アドレスを割り当て<br/>て、このサブタブから CIMC ファームウェアを更新およびアクティブ化する<br/>こともできます。</li> </ul> |
|                | • [CPUs] : サーバの各 CPU に関する情報。                                                                                                    |
|                | ・[Memory]:サーバの各メモリスロットと、スロットのDIMMに関する情報。                                                                                                    |
|                | • [Adapters]:サーバに取り付けられた各アダプタに関する情報。                                                                                                    |
|                | ・[HBAs]:各HBAのプロパティと、サーバに関連付けられたサービスプロファ<br>イルでの HBA の設定。                                                                                                    |

I

| オプション                       | 説明                                                                                                    |  |
|-----------------------------|----------------------------------------------------------------------------------------------------|--|
|                             | • [NICs]:各 NIC のプロパティと、サーバに関連付けられたサービス プロファ<br>イルでの NIC の設定。各行を展開すると、関連する VIF および vNIC に関す<br>る情報を表示できます。                                                        |  |
|                             | ・[iSCSI vNICs]:各 iSCSI vNIC のプロパティと、サーバに関連付けられたサー<br>ビス プロファイルでのこの vNIC の設定。                                                                                     |  |
|                             | <ul> <li>[Storage]:ストレージコントローラのプロパティ、サーバに関連付けられた<br/>サービスプロファイルでのローカルディスク設定ポリシー、サーバの各ハー<br/>ドディスクに関する情報。</li> </ul>                                              |  |
|                             | <b>ヒント</b> ハードディスク ドライブやソリッドステート ドライブなどの SATA デ<br>バイスがサーバに1つ以上搭載されている場合、Cisco UCS Manager GUI<br>の [Vendor] フィールドにはその SATA デバイスのベンダー名が表示され<br>ます。               |  |
|                             | ただし Cisco UCS Manager CLI では、[Vendor] フィールドに ATA が表示<br>され、ベンダー名などのベンダー情報は [Vendor Description] フィールド<br>に表示されます。この2番目のフィールドは Cisco UCS Manager GUI に<br>はありません。 |  |
| [Virtual Machines] タブ       | サーバでホストされている仮想マシンの詳細情報が表示されます。                                                                                                    |  |
| [Installed Firmware] タ<br>ブ | CIMC、アダプタ、その他のサーバ コンポーネントのファームウェア バージョン<br>が表示されます。このタブを使用して、これらのコンポーネントのファームウェ<br>アをアップデートおよびアクティブ化することもできます。                                                   |  |
| [CIMC Sessions] タブ          | サーバの CIMC セッションに関するデータを提供します。                                                                                                    |  |
| [SEL Logs] タブ               | サーバのシステムイベントログが表示されます。                                                                                                    |  |
| [VIF Paths] タブ              | サーバでのアダプタの VIF パスが表示されます。                                                                                                    |  |
| [Faults] タブ                 | サーバで発生した障害の概要が表示されます。任意の障害をクリックすれば、詳<br>細情報を表示できます。                                                                                                    |  |
| [Events] タブ                 | サーバで発生したイベントの概要が表示されます。任意のイベントをクリックす<br>れば、詳細情報を表示できます。                                                                                                    |  |
| [FSM] タブ                    | タスクのステータスなど、サーバで実行されている現在のFSM タスクに関する詳細情報が表示されます。この情報を使用して、これらのタスクにおけるエラーを<br>診断できます。                                                                            |  |
| [Health] タブ                 | サーバとそのコンポーネントのヘルス ステータスに関する詳細が表示されます。                                                                                                    |  |
| [Statistics] タブ             | サーバとそのコンポーネントに関する統計情報が表示されます。これらの統計情報は図表形式で表示できます。                                                                                                    |  |

| オプション             | 説明                                                      |
|-------------------|---------------------------------------------------------|
| [Temperatures] タブ | サーバのコンポーネントの温度に関する統計情報が表示されます。これらの統計<br>情報は図表形式で表示できます。 |
| [Power] タブ        | サーバのコンポーネントの電力に関する統計情報が表示されます。これらの統計<br>情報は図表形式で表示できます。 |

- ステップ5 [Navigation] ペインで、[Server\_ID] > [Adapters] > [Adapter\_ID] を展開します。
- **ステップ6** [Navigation] ペインで、次のアダプタのコンポーネントを1つ以上クリックしてナビゲータを開き、コン ポーネントのステータスを表示します。
  - •
  - DCE インターフェイス
  - HBA
  - NIC
  - iSCSI vNIC
  - **ヒント** 子ノードを表示するには、テーブル内のノードを展開します。たとえば、[NIC]ノードを展開する と、その NIC で作成された各 VIF を表示できます。

## ラックマウント サーバのモニタリング

### 手順の概要

- **1.** [Navigation] ペインで [Equipment] をクリックします。
- 2. [Equipment] > [Rack Mounts] > [Servers] の順に展開します。
- 3. モニタするサーバをクリックします。
- 4. [Work]ペインで次のタブのいずれかをクリックして、サーバのステータスを表示します。
- 5. [Navigation] ペインで、[Server\_ID] > [Adapters] > [Adapter\_ID] を展開します。
- 6. [Work] ペインで、次のアダプタのコンポーネントを1つ以上右クリックしてナビゲータを 開き、コンポーネントのステータスを表示します。

### 手順の詳細

ステップ1 [Navigation] ペインで [Equipment] をクリックします。

- ステップ2 [Equipment] > [Rack Mounts] > [Servers] の順に展開します。
  - (注) Cisco UCS C125 M5 サーバ では、[Equipment] > [Rack Mounts] > [Enclosures] > [Rack Enclosure rack\_enclosure\_number] > [Servers] の順に展開します。

### **ステップ3** モニタするサーバをクリックします。

ステップ4 [Work] ペインで次のタブのいずれかをクリックして、サーバのステータスを表示します。

| オプション          | 説明                                                                                                    |
|----------------|----------------------------------------------------------------------------------------------------|
| [General] タブ   | 障害の概要、サーバプロパティの概要、サーバとそのコンポーネントの物理表示な<br>ど、サーバのステータスの概要が示されます。                                                                                                   |
| [Inventory] タブ | サーバのコンポーネントのプロパティとステータスに関する詳細情報が次のサブタ<br>ブに表示されます。                                                                                                    |
|                | • [Motherboard]:マザーボードとサーバ BIOS 設定に関する情報。このサブタブ<br>から、破損した BIOS ファームウェアを復旧させることもできます。                                                                            |
|                | <ul> <li>[CIMC]: CIMC とそのファームウェアに関する情報。サーバの SEL にもアクセ<br/>スできます。スタティックまたはプールされた管理 IP アドレスを割り当てて、<br/>このサブタブから CIMC ファームウェアを更新およびアクティブ化することも<br/>できます。</li> </ul> |
|                | •[CPU]: サーバの各 CPU に関する情報。                                                                                                    |
|                | ・[Memory]:サーバの各メモリスロットと、スロットの DIMM に関する情報。                                                                                                    |
|                | • [Adapters]: サーバに取り付けられた各アダプタに関する情報。                                                                                                    |
|                | •[HBAs] : 各 HBA のプロパティと、サーバに関連付けられたサービス プロファ<br>イルでの HBA の設定。                                                                                                    |
|                | • [NICs]:各 NIC のプロパティと、サーバに関連付けられたサービス プロファイ<br>ルでの NIC の設定。各行を展開すると、関連する VIF および vNIC に関する情<br>報を表示できます。                                                        |
|                | ・[iSCSI vNICs] : 各 iSCSI vNIC のプロパティと、サーバに関連付けられたサービ<br>ス プロファイルでのこの vNIC の設定。                                                                                   |
|                | <ul> <li>[Storage]:ストレージコントローラのプロパティ、サーバに関連付けられたサービスプロファイルでのローカルディスク設定ポリシー、サーバの各ハードディスクに関する情報。</li> </ul>                                                        |
|                | (注) Cシリーズ/Sシリーズサーバのファームウェアを Cisco UCSM リリース 2.2(6)から 3.1(2)以降のリリースにアップグレードした場合は、プラットフォーム コントローラ ハブ (PCH)のストレージ コントローラは (SSD ブートドライブとともに)UCSM GUIに表示されません。        |

| オプション                      | 説明                                                                                                    |  |  |
|----------------------------|----------------------------------------------------------------------------------------------------|--|--|
|                            | <ul> <li>ヒント ハードディスクドライブやソリッドステートドライブなどのSATAデバイスがサーバに1つ以上搭載されている場合、Cisco UCS Manager GUIの[Vendor]フィールドにはそのSATAデバイスのベンダー名が表示されます。</li> <li>ただし Cisco UCS Manager CLIでは、[Vendor]フィールドにATA が表示され、ベンダー名などのベンダー情報は[Vendor Description]フィールドに表示されます。この2番目のフィールドは Cisco UCS Manager GUI にはありません。</li> </ul> |  |  |
| [Virtual Machines] タ<br>ブ  | サーバでホストされている仮想マシンの詳細情報が表示されます。                                                                                                    |  |  |
| [Installed Firmware]<br>タブ | CIMC、アダプタ、その他のサーバ コンポーネントのファームウェア バージョンが<br>表示されます。このタブを使用して、これらのコンポーネントのファームウェアを<br>アップデートおよびアクティブ化することもできます。                                                                                                    |  |  |
| [SEL Logs] タブ              | サーバのシステム イベント ログが表示されます。                                                                                                    |  |  |
| [VIF Paths] タブ             | サーバでのアダプタの VIF パスが表示されます。                                                                                                    |  |  |
| [Faults] タブ                | サーバで発生した障害の概要が表示されます。任意の障害をクリックすれば、詳細<br>情報を表示できます。                                                                                                    |  |  |
| [Events] タブ                | サーバで発生したイベントの概要が表示されます。任意のイベントをクリックすれ<br>ば、詳細情報を表示できます。                                                                                                    |  |  |
| [FSM] タブ                   | タスクのステータスなど、サーバで実行されている現在のFSMタスクに関する詳細<br>情報が表示されます。この情報を使用して、これらのタスクにおけるエラーを診断<br>できます。                                                                                                    |  |  |
| [Statistics] タブ            | サーバとそのコンポーネントに関する統計情報が表示されます。これらの統計情報<br>は図表形式で表示できます。                                                                                                    |  |  |
| [Temperatures] タブ          | サーバのコンポーネントの温度に関する統計情報が表示されます。これらの統計情報は図表形式で表示できます。                                                                                                    |  |  |
| [Power] タブ                 | サーバのコンポーネントの電力に関する統計情報が表示されます。これらの統計情<br>報は図表形式で表示できます。                                                                                                    |  |  |

- ステップ5 [Navigation] ペインで、[Server\_ID] > [Adapters] > [Adapter\_ID] を展開します。
- **ステップ6** [Work] ペインで、次のアダプタのコンポーネントを1つ以上右クリックしてナビゲータを開き、コンポーネントのステータスを表示します。
  - アダプタ
  - DCE インターフェイス

- HBA
- NIC
- **ヒント** 子ノードを表示するには、テーブル内のノードを展開します。たとえば、[NIC]ノードを展開する と、その NIC で作成された各 VIF を表示できます。

## IO モジュールのモニタリング

### 手順の概要

- **1.** [Navigation] ペインで [Equipment] をクリックします。
- 2. [Equipment] > [Chassis] > [Chassis Number] > [IO Modules] の順に展開します。
- 3. モニタするモジュールをクリックします。
- 4. 次のタブのいずれかをクリックして、モジュールのステータスを表示します。

#### 手順の詳細

- **ステップ1** [Navigation] ペインで [Equipment] をクリックします。
- ステップ2 [Equipment] > [Chassis] > [Chassis Number] > [IO Modules] の順に展開します。
- **ステップ3** モニタするモジュールをクリックします。
- ステップ4 次のタブのいずれかをクリックして、モジュールのステータスを表示します。

| オプション                | 説明                                                                        |
|----------------------|---------------------------------------------------------------------------|
| [General] タブ         | 障害の概要、モジュールプロパティの概要、モジュールとそのコンポーネントの物理表示など、IO モジュールのステータスの概要が示されます。       |
| [Fabric Ports] タブ    | I/O モジュールのすべてのファブリック ポートのステータスおよび選択さ<br>れたプロパティが表示されます。                   |
| [Backplane Ports] タブ | モジュールのすべてのバックプレーンポートのステータスおよび選択され<br>たプロパティが表示されます。                       |
| [Faults] タブ          | モジュールで発生した障害の詳細が表示されます。                                                   |
| [Events] タブ          | モジュールで発生したイベントの詳細が表示されます。                                                 |
| [FSM] タブ             | モジュールに関連する FSM タスクの詳細およびステータスが表示されま<br>す。この情報を使用して、これらのタスクにおけるエラーを診断できます。 |
| [Health] タブ          | モジュールのヘルス ステータスの詳細が表示されます。                                                |

| オプション           | 説明                                                       |
|-----------------|----------------------------------------------------------|
| [Statistics] タブ | モジュールとそのコンポーネントに関する統計情報が表示されます。これ<br>らの統計情報は図表形式で表示できます。 |

## Crypto Card のモニタリング

## ブレード サーバでの Cisco Crypto Card 管理

Cisco UCS Manager では、Cisco UCSB-B200-M4 ブレード サーバでのメザニン Crypto Card (UCSB-MEZ-INT8955) のインベントリ管理が行えます。Cisco Crypto Card の中心的な機能 は、UCS ブレード サーバに対して、特定のアプリケーション用のハードウェア ベース暗号化 機能を提供することです。

Cisco B200 M4 ブレード サーバでは、オプションとして、ホットプラグ対応の SAS、SATA ハードディスク ドライブ (HDD) またはソリッドステート ドライブ (SSD) を計2台利用可 能で、広範な IT ワークロードに適しています。Crypto Card は、ブレード サーバのスロット2 に設置します。

Cisco UCS Manager は、ブレードサーバに設置された Crypto Card を検出すると、モデル、リビ ジョン、ベンダー、シリアル番号を、[Equipment] > [Chassis] > [Server\_Number] > [Inventory] > [Security] サブタブに表示します。サポートされていないブレードサーバに Crypto Card を追加 すると、Crypto Card の検出に失敗します。

Cisco UCS Manager は、Crypto Card のファームウェア管理をサポートしていません。

Crypto Card の挿入時または取り外し時は、詳細なディスカバリがトリガーされます。Crypto Card を他の Crypto Card、アダプタ、Fusion I/O またはパス スルー カードと交換した場合、動 作しているサーバでの詳細なディスカバリがトリガーされます。Crypto Card の交換について は、次のようなシナリオが想定されます。

- Crypto Card を別の Crypto Card と交換する。
- Crypto Card をアダプタと交換する。
- Crypto Card を Fusion I/O と交換する。
- Crypto Card を GPU カードと交換する。
- Crypto Card をパス スルー カードと交換する。
- アダプタを Crypto Card と交換する。
- •ストレージメザニンを Crypto Card と交換する。
- GPU カードを Crypto Card と交換する。

Cisco UCS Manager を以前のバージョンにダウングレードする場合、クリーンアップは必要で はありません。ダウングレード後にUCS Manager をアップグレードする場合は、カードを再検 出してインベントリに登録させる必要があります。Crypto Card をサポートしていないサーバで も、検出は中断されずに続行されます。

Crypto Card の検出、関連付け、関連付け解除、および解放は、Cisco UCS Manager で処理されます。

## Crypto Card のプロパティの表示

### 手順の概要

- **1.** [Navigation] ペインで [Equipment] をクリックします。
- 2. [Equipment] > [Chassis] > [Chassis Number] > [Servers] の順に展開します。
- 3. [Work] ペインで [Inventory] タブをクリックし、[Security] サブタブをクリックします。

### 手順の詳細

- ステップ1 [Navigation] ペインで [Equipment] をクリックします。
- ステップ2 [Equipment] > [Chassis] > [Chassis Number] > [Servers] の順に展開します。
- ステップ3 [Work] ペインで [Inventory] タブをクリックし、[Security] サブタブをクリックします。

| 名前                                 | 説明                              |
|------------------------------------|---------------------------------|
| [ID] フィールド                         |                                 |
| [Slot ID] フィールド                    | メザニン カードが設置されているスロット ID を指定します。 |
| [Magma Expander Slot Id] フィール<br>ド | PCI スロットの ID 番号を指定します。          |
| [Is Supported] フィールド               | カードがサポートされているかどうかを指定します。        |
| [Vendor] フィールド                     | カードのベンダーを指定します。                 |
| [Model] フィールド                      | カードのモデル番号を指定します。                |
| [Serial] フィールド                     | カードのシリアル番号を指定します。               |
| [Firmware Version] フィールド           | Crypto Card のシリアル番号を指定します。      |

## NVMe PCle SSD デバイスのモニタリング

## NVMe PCle SSD ストレージ デバイス インベントリ

Cisco UCS Manager GUI は、Non-Volatile Memory Express (NVMe) Peripheral Component Interconnect Express (PCIe) SSD ストレージデバイスのインベントリを検出、識別、および表示します。サーバ内のストレージデバイスの状態を表示できます。NVMe 対応 PCIe SSD ストレージデバイスは、SAS または SATA の SSD と比較して、遅延を短縮し、1 秒あたりの入出 力操作数 (IOPS) を増加させ、電力消費を削減できます。

オプションの Intel VMD 対応 NVMe ドライバおよび Intel VMD 対応 LED コマンド ライン イン ターフェイス ツールは、ルート ポートに接続されている NVMe PCIe SSD デバイスを集約する ことにより、追加の機能を提供します。これにより、Suprise ホットプラグが有効になり、Intel VMD が有効になっているドメインに接続された PCIe SSD ストレージで LED 点滅パターンの オプション設定が可能になります。

## NVMe PCle SSD ストレージ インベントリの表示

- ステップ1 [Navigation] ペインで [Equipment] をクリックします。
- ステップ2 [Equipment] > [Rack Mounts] > [Servers] > [Server Number] の順に展開します。
- ステップ3 [Inventory] タブをクリックします。
- ステップ4 次のいずれかを実行します。
  - a) [Storage] タブをクリックします。

[Storage Controller NVME *ID number*] という名前の NVMe PCIe SSD ストレージデバイスの一覧が表示 されます。名前、サイズ、シリアル番号、動作ステータス、状態、その他の詳細を表示できます。

b) NVMe PCIe SSD ストレージ デバイスをクリックします。

次のインベントリの詳細が表示されます。

| 名前                  | 説明                                                 |
|---------------------|----------------------------------------------------|
| [Actions] 領域        |                                                    |
| [ID] フィールド          | サーバで設定されている NVMe<br>PCIe SSD ストレージデバイス。            |
| [Description] フィールド | サーバで設定されている NVMe<br>PCle SSD ストレージ デバイスの<br>簡単な説明。 |
| [Model] フィールド       | NVMe PCIe SSD ストレージデバ<br>イスのモデル。                   |

I

| 名前                              | 説明                                                                |
|---------------------------------|-------------------------------------------------------------------|
| [Revision] フィールド                | NVMe PCIe SSD ストレージデバ<br>イスのリビジョン。                                |
| サブタイプ()] フィールド                  | NVMe PCIe SSD ストレージデバ<br>イスのベンダー名。                                |
| [RAID Support] フィールド            | NVMe PCIe SSD ストレージデバ<br>イスが RAID 対応かどうかが示さ<br>れます。               |
| [OOB Interface Support] フィールド   | NVMe PCIe SSD ストレージデバ<br>イスがアウトオブバンド管理を<br>サポートしているかどうかを示<br>します。 |
| [PCIe Address] フィールド            | 仮想インターフェイス カード<br>(VIC)上の NVMe PCIe SSD ス<br>トレージ デバイス。           |
| [Number of Local Disks] フィールド   | NVMe PCIe SSD ストレージデバ<br>イスに含まれているディスク数。                          |
| [Rebuild Rate] フィールド            | ディスク障害発生時のストレー<br>ジデバイスの RAID 再構築の所<br>要時間。                       |
| SubOemID                        | 仮想インターフェイス カード<br>(VIC)上の NVMe PCIe SSD ス<br>トレージ デバイスの OME ID。   |
| <b>ストリップ サイズのサポート</b> ()] フィールド | NVMe PCIe SSD ストレージデバ<br>イスでサポートされているスト<br>リップ サイズ。               |
| [Sub Device ID] フィールド           | コントローラのサブデバイス ID                                                  |
| [Sub Ventor ID] フィールド           | コントローラのサブベンダーID                                                   |
| [Name] フィールド                    | コントローラの名前。                                                        |
| [PID] フィールド                     | NVMe PCIe SSD ストレージデバ<br>イスの製品 ID(製品名、モデル<br>名、製品番号とも呼ばれます)。      |
| [Serial] フィールド                  | ストレージ デバイスのシリアル<br>番号。                                            |

I

| 名前                             | 説明                                             |
|--------------------------------|------------------------------------------------|
| [Vendor] フィールド                 | NVMe PCIe SSD ストレージデバ<br>イスを製造したベンダー。          |
| [PCI Slot] フィールド               | ストレージデバイスの PCI ス<br>ロット。                       |
| [Controller Status] フィールド      | CIMCで報告されたコントローラ<br>の現在のステータス。次のいず<br>れかになります。 |
|                                | •[Optimal]:コントローラは正<br>しく機能しています。              |
|                                | •[Failed]:コントローラは機<br>能していません。                 |
|                                | • [Unresponsive] : CIMC はコン<br>トローラと通信できません。   |
| <b>キャッシュのステータスを固定()]</b> フィールド | ストレージデバイスのピン<br>キャッシュ ステータス。                   |
| [Default Strip Size] フィールド     | デフォルトのストリップ サイズ<br>ストレージ デバイスをサポート<br>できます。    |
| [Device ID] フィールド              | ストレージ デバイスの ID。                                |
| [Vendor ID] フィールド              | 製造業者の ID。                                      |
| [Security] フィールド               | デバイスのセキュリティがスト<br>レージ デバイスに適用します。              |
| [Embedded Storage] 領域          |                                                |
| [Presence] フィールド               | かどうか、ストレージが組み込<br>まれています。                      |
| [Operability] フィールド            | デバイスの動作のステータス。                                 |
| [Block Size] フィールド             | デバイスのメモリ。                                      |
| サイズ (MB) ] フィールド               | MB でデバイスの小数メモリ。                                |
| [Connection Protocol] フィールド    | 接続プロトコルが後。                                     |
| 運用修飾子の理由                       | デバイスの [operability 理由                          |
| [Number of Blocks] フィールド       | メモリブロックの数。                                     |

| 名前                          | 説明                                                                                                    |
|-----------------------------|----------------------------------------------------------------------------------------------------|
| [Firmware] 領域               |                                                                                                    |
| [Boot-loader Version] フィールド | コンポーネント上のブートロー<br>ダ ソフトウェアに関連付けられ<br>たファームウェア バージョンを<br>表示します。                                                                                                    |
| [Running Version] フィールド     | コンポーネントで使用される<br>ファームウェア バージョン。                                                                                                    |
| [Package Version] フィールド     | ファームウェアが含まれている<br>ファームウェア パッケージの<br>バージョン。                                                                                                    |
| [Startup Version] フィールド     | コンポーネントの次回リブート<br>時に有効にするファームウェア<br>のバージョン。                                                                                                    |
| [Activate Status] フィールド     | <ul> <li>次のいずれかになります。</li> <li>[Ready]:アクティベーションが成功し、コンポーネントが新しいバージョンを実行中です。</li> <li>[Activating]:システムは新しいファームウェアバージョンをアクティブにしています。</li> <li>[Failed]:ファームウェアのアクティベーションに失敗しました。詳細については、失敗したコンポーネントをダブルクリックして、ステータスのプロパティを確認してください。</li> </ul> |

## **NVMe PCIe SSD** ストレージ統計情報の表示

手順の概要

**1.** [Navigation] ペインで [Equipment] をクリックします。

- 2. [Equipment] > [Rack Mounts] > [Servers] > [Server Number] の順に展開します。
- 3. [Inventory] タブをクリックします。
- 4. [Storage] タブをクリックします。
- 5. [Controller] タブをクリックします。
- 6. 統計情報を表示したい NVMe PCIe SSD ストレージ デバイスをクリックします。
- 7. [Statistics] タブをクリックします。

手順の詳細

- ステップ1 [Navigation] ペインで [Equipment] をクリックします。
- ステップ2 [Equipment] > [Rack Mounts] > [Servers] > [Server Number] の順に展開します。
- ステップ3 [Inventory] タブをクリックします。
- ステップ4 [Storage] タブをクリックします。
- ステップ5 [Controller] タブをクリックします。
- ステップ6 統計情報を表示したい NVMe PCIe SSD ストレージ デバイスをクリックします。
- ステップ7 [Statistics] タブをクリックします。

次の統計情報が表示されます。

| 名前                              | 説明                                                                                                    |
|---------------------------------|----------------------------------------------------------------------------------------------------|
| <b>履歴テーブルのトグル</b> ボタン           | 右側のペインを左右に分割して、ウィンドウの下部で <b>履歴</b> テーブルを<br>表示します。ウィンドウの上部で、カウンタを選択すると、 <b>履歴</b> テー<br>ブルには、そのカウンタからデータを収集したたびに記録された情報<br>が表示されます。 |
| <b>コレクション ポリシーの変更</b> ] ボ<br>タン | 収集と報告、カウンタの間隔を指定できますが、選択したカウンタ<br>は、の[ <b>全般</b> ] タブを開きます。                                                                         |
|                                 | (注) このオプションは、カウンタが選択されている場合に使用可<br>能なだけです。                                                                                          |

I

| 名前         | 説明                                                                                                    |
|------------|----------------------------------------------------------------------------------------------------|
| [Name] カラム | 統計のカウンタは使用可能なシステム コンポーネントを示すツリー<br>ビューです。コンポーネントに関連付けられているカウンタを表示す<br>るには、ナビゲーションツリーの一部を展開します。すべてのカウン<br>タを表示するには、グラフの上部にあるボタンを+をクリックします<br>(プラス記号)。 |
|            | ファブリックインターコネクトのシステムの統計情報および FEX を<br>使用できます。これには次が含まれます。                                                                                             |
|            | • CPU 使用率                                                                                                    |
|            | ・メモリ使用率の低いカーネル メモリを含む                                                                                                    |
|            | (注) ファブリック インターコネクトの主要な障害が発生し<br>た使用可能なカーネル メモリが 100 MB 未満の場合                                                                                        |
|            | • ECC エラー                                                                                                    |
|            | PCH、SAS、および SATA のストレージ コントローラには、ディスク<br>の統計情報が表示されます。                                                                                               |
|            | NVMeドライブには、NVMe統計情報が表示されます。これには次が<br>含まれます。                                                                                                    |
|            | • DriveLifeUsedPercentage:、NVMe ドライブを読み書き使用 life<br>パーセンテージで表示されます。                                                                                  |
|            | <ul> <li>LifeLeftInDays:、NVMeドライブ読み書き残量ワークロードに基づくものです。されると、完全なドライブが読み取りにのみ使用できます。</li> </ul>                                                         |
|            | • <b>温度</b> : ドライブの温度。                                                                                                    |

I

| 名前              | 説明                                                                           |
|-----------------|------------------------------------------------------------------------------|
| [Value] カラム     | 最上位のコンポーネントは、この列は、カウンタが最後に更新された<br>日時を示します。実際のカウンタは、この列は、カウンタの現在の値<br>を示します。 |
|                 | 値では、ユニットは、カウンタの名前に付加コードによって決定でき<br>ます。                                       |
|                 | • (A)]: アンペア                                                                 |
|                 | • (babbles)                                                                  |
|                 | • (bytes): バイト数                                                              |
|                 | • ©): 摂氏                                                                     |
|                 | •(コリジョン)]: ネットワークのコリジョンが発生した回数                                               |
|                 | •(廃棄)]:、転送中にパケットがドロップされました回数                                                 |
|                 | •(エラー)]: 発生したエラーの数                                                           |
|                 | • (lostCarrier): 送信中にキャリアが失われた回数。                                            |
|                 | • (MB): メガバイト                                                                |
|                 | ・(noCarrier)]: キャリアが見つかりませんでした回数                                             |
|                 | ・(packets))]: 転送されるパケットの数                                                    |
|                 | • (一時停止)]: データ伝送中に発生した一時停止の数                                                 |
|                 | •(リセット)]: 番号またはデータ伝送中に発生したのリセット                                              |
|                 | • (V): ボルト                                                                   |
|                 | • (W): ワット                                                                   |
|                 | • (blank)                                                                    |
| <b>平均</b> ] カラム | カウンタの平均値。                                                                    |
|                 | (注) 集約カウンタは、これは平均デルタレポート期間内で。                                                |
| [Max] カラム       | 最大では、カウンタの値を記録します。                                                           |
|                 | (注) 集約カウンタは、これは最大デルタレポート期間内で。                                                |
| [Min] カラム       | 最小値は、カウンタの値を記録します。                                                           |
|                 | (注) 集約カウンタは、これは最小デルタレポート期間内で。                                                |

| 名前              | 説明                  |
|-----------------|---------------------|
| <b>デルタ</b> ]カラム | 最大の変更は、カウンタの記録されます。 |

## ヘルス モニタリング

## ファブリックインターコネクトのメモリ不足統計情報および修正可能 なパリティ エラーのモニタリング

Cisco UCSファブリックインターコネクトシステムの統計情報と障害をモニタできるため、次のようなシステムの全体的な完全性を管理できます。

 カーネルメモリ不足: これは Linux カーネルが直接対処するセグメントです。Cisco UCS Manager は、カーネルのメモリが 100 MB を下回った場合に、ファブリックインターコネ クトで重大な障害を生成します。ファブリックインターコネクトのメモリ不足障害のモニ タリング (19ページ)を参照してください。メモリ不足しきい値に到達すると、 KernelMemFree と KernelMemTotalの2つの統計情報アラームが出されます。KernelMemFree および KernelMemTotal 統計情報は、ユーザが独自のしきい値を定義できるシステム統計 情報のしきい値ポリシーに追加されます。

メモリ不足の障害については、次の Cisco UCS ファブリックインターコネクトでサポート されています。

- UCS 6248-UP
- UCS 6296-UP
- UCS Mini
- UCS-FI-6332
- UCS-FI-6332-16UP
- [Correctable Parity Errors]: (UCS 6300 ファブリック インターコネクトの場合のみ)これ らのエラーをシステムで収集し、報告するには、[Statistics]>[sysstats]>
   [CorrectableParityError]の順に選択します。
- 修正不可能なパリティエラー(UCS 6300 ファブリックインターコネクトのみ): これらのエラーは [Faults] タブでファブリックインターコネクトの重大な障害を生成して、CallHome をトリガーします。これらの重大な障害では、ファブリックインターコネクトのリブートが必要になる場合があります。ファブリックインターコネクトの修正不可能なパリティエラーによる重大な障害のモニタリング(20ページ)を参照してください。

ファブリックインターコネクトのメモリ不足および修正可能なメモリに関する統計情報の表示 法: 手順の概要

- **1.** [Navigation] ペインで [Equipment] をクリックします。
- **2.** [Equipment] > [Fabric Interconnects] > [Fabric\_Interconnect\_Name] の順に展開します。
- 3. [Work] ペインで [Statistics] タブをクリックします。
- **4.** [Statistics] タブで [sysstats] ノードを展開して、ファブリック インターコネクトのメモリ不 足および修正可能なパリティ エラーに関する統計情報をモニタします。

手順の詳細

- ステップ1 [Navigation] ペインで [Equipment] をクリックします。
- ステップ2 [Equipment] > [Fabric Interconnects] > [Fabric\_Interconnect\_Name] の順に展開します。
- ステップ3 [Work] ペインで [Statistics] タブをクリックします。
- ステップ4 [Statistics] タブで [sysstats] ノードを展開して、ファブリック インターコネクトのメモリ不足および修正可 能なパリティ エラーに関する統計情報をモニタします。

重大な障害は、カーネルの空きメモリ(KernelMemFree)が100 MBを下回ると発生します。修正不可能なパリティエラーが発生した場合も、システムは重大な障害を生成します。

### ファブリック インターコネクトのメモリ不足障害のモニタリング

Cisco UCS Manager システムは、カーネルの空きメモリが 100 MB を下回った場合に、ファブ リック インターコネクトで高い重大度の障害を生成します。

メモリ不足の障害については、次のCisco UCS ファブリックインターコネクトでサポートされています。

- UCS 6248-UP
- UCS 6296-UP
- UCS Mini
- UCS-FI-6332
- UCS-FI-6332-16UP

ファブリックインターコネクトのメモリ不足障害を表示するには:

手順の概要

- **1.** [Navigation] ペインで [Equipment] をクリックします。
- 2. [Equipment] > [Fabric Interconnects] > [Fabric\_Interconnect\_Name] の順に展開します。
- 3. [Work] ペインで、[Faults] タブをクリックします。

 [Faults] タブで、次のように説明されている高い重大度の障害を探します: Fabric Interconnect\_Name kernel low memory free reached critical level: ## (MB)

#### 手順の詳細

- ステップ1 [Navigation] ペインで [Equipment] をクリックします。
- ステップ2 [Equipment] > [Fabric Interconnects] > [Fabric\_Interconnect\_Name] の順に展開します。
- ステップ3 [Work] ペインで、[Faults] タブをクリックします。
- ステップ4 [Faults]タブで、次のように説明されている高い重大度の障害を探します: Fabric Interconnect\_Name kernel low memory free reached critical level: ## (MB)

## ファブリック インターコネクトの修正不可能なパリティ エラーによ る重大な障害のモニタリング

修正不可能なパリティエラーの発生は、[Faults] タブにあるファブリックインターコネクトに 重大な障害を生成して、Call Home をトリガーします。重大な障害は、ファブリックインター コネクトのリブートを必要とする場合があります。

(注) これは、UCS 6300 ファブリック インターコネクトにのみ適用されます。

修正不可能なパリティ エラーの障害の監視法:

#### 手順の概要

- **1.** [Navigation] ペインで [Equipment] をクリックします。
- 2. [Equipment] > [Fabric Interconnects] > [Fabric\_Interconnect\_Name] の順に展開します。
- **3.** [Work] ペインで、[Faults] タブをクリックします。
- **4.** [Faults] タブで、次のように説明されている高い重大度の障害を探します: SER、訂正不可能なエラー:回復不可能なエラーが見つかりました。おそらくファイルシステムが壊れています。Reboot FI for recovery.
- 5. ファブリックインターコネクトをリブートします。

#### 手順の詳細

ステップ1 [Navigation] ペインで [Equipment] をクリックします。

ステップ2 [Equipment] > [Fabric Interconnects] > [Fabric\_Interconnect\_Name] の順に展開します。

ステップ3 [Work] ペインで、[Faults] タブをクリックします。

**ステップ4** [Faults] タブで、次のように説明されている高い重大度の障害を探します: SER、訂正不可能なエラー:回 復不可能なエラーが見つかりました。おそらくファイルシステムが壊れています。Reboot FI for recovery.

**ステップ5** ファブリックインターコネクトをリブートします。

## ブレードサーバとラックマウントサーバでの CIMC メモリ使用率のモ ニタリング

Cisco Integrated Management Controller (CIMC) は、ブレード サーバとラックマウント サーバ について、次のメモリ使用量イベントを報告します。

- ・メモリが1MBを下回り、メモリ使用量が致命的とCIMCが判断。リセットが差し迫った 状況。
- ・メモリが5MBを下回り、メモリ使用量が過度に高いとCIMCが判断。
- ・メモリが 10 MB を下回り、メモリ使用量が高いと CIMC が判断。

CIMC のメモリ使用量イベントの表示法:

### 手順の概要

1. 次のいずれかを実行します。

#### 手順の詳細

次のいずれかを実行します。

- ブレードサーバの場合:
- 1. [Equipment] タブの [Equipment] > [Chassis] > [Chassis Number] > [Servers] を展開します。
- 2. [Server Number] をクリックします。
- 3. [Work] ペインで、[Health] タブをクリックします。
- ラックマウントサーバの場合:
- 1. [Equipment] タブで、[Equipment] > [Rack-Mounts] > [Servers] の順に展開します。
- 2. [Server\_Number] をクリックします。
- 3. [Work] ペインで、[Health] タブをクリックします。

CIMC が2つのヘルスイベントを報告し、その一方の重大度が高くもう一方の重大度が低い場合、システムは高い重大度の障害を1つ生成して、[Health] タブの [Management Services] サブタブに詳細を表示しま

す。個々のヘルスイベントは個別の障害に変換されません。最も高い重大度のヘルスイベントが1つの障害に変換されます。障害は[Server\_Number]>[Faults] タブに表示されます。

### 入出力モジュールでの CMC メモリ使用率のモニタリング

Cisco Chassis Management Controller (CMC) は、IOM およびシャーシについてメモリ使用量イベントを報告します。

システムは、報告されたヘルスステータスを集約して1つの障害を生成します。

CMC のメモリ使用量イベントの表示方法:

### 手順の概要

- **1.** [Navigation] ペインで [Equipment] をクリックします。
- 2. [Equipment] > [Chassis] > [Chassis Number] > [IO Modules] の順に展開します。
- **3.** [IO Module\_Number] をクリックします。

#### 手順の詳細

- **ステップ1** [Navigation] ペインで [Equipment] をクリックします。
- ステップ2 [Equipment] > [Chassis] > [Chassis Number] > [IO Modules] の順に展開します。
- ステップ3 [IO Module\_Number] をクリックします。

[Health] タブの [Management Services] サブタブが表示されます。

個々のイベントは個別の障害に変換されません。最も高い重大度のイベントが障害に変換されます。障害は[IO Module\_Number]>[Faults] タブに表示されます。

### FEX 統計情報のモニタリング

Cisco UCS Manager は、System Stats に集計された次の Cisco ファブリック エクステンダ (FEX) に関する統計情報を報告します。

- •負荷
- 使用可能なメモリ
- キャッシュされたメモリ
- カーネル
- •メモリ合計
- ・カーネルメモリの空き容量

Cisco 2200 シリーズおよび 2300 シリーズ FEX は、統計情報モニタリングをサポートしています。

(注) Cisco UCS ミニ プラットフォームでは、FEX 統計情報はサポートされていません。

すべての FEX 統計は FexSystemStats として、ユーザ独自のしきい値を定義できるしきい値ポリシーに追加されます。

### 手順の概要

- 1. [Equipment] > [Rack Mounts] > [FEX] > [FEX Number] の順に展開しま す。
- 2. [sys-stats] ノードを展開して、FEX 統計情報をモニタします。

手順の詳細

ステップ1 [Equipment] タブで [Equipment] > [Rack Mounts] > [FEX] > [FEX Number] の順に展開します。

[Statistics] タブが表示されます。統計情報は図表形式で表示できます。

ステップ2 [sys-stats] ノードを展開して、FEX 統計情報をモニタします。

## 管理インターフェイス モニタリング ポリシー

管理インターフェイスモニタリングポリシーでは、ファブリックインターコネクトの mgmt0 イーサネットインターフェイスをモニタする方法を定義します。Cisco UCS Managerによって 管理インターフェイスの障害が検出されると、障害レポートが生成されます。障害レポートの 数が設定された数に達した場合、システムは管理インターフェイスが使用不能であると見な し、障害を生成します。デフォルトでは、管理インターフェイスモニタリングポリシーは有 効です。

その時点で管理インスタンスであるファブリックインターコネクトの管理インターフェイスに 障害が発生した場合、Cisco UCS Manager はまず、下位のファブリックインターコネクトが アップ状態であるかどうかを確認します。さらに、ファブリックインターコネクトに対して記 録されている障害レポートがその時点でない場合、Cisco UCS Managerはエンドポイントの管 理インスタンスを変更します。

影響を受けるファブリック インターコネクトがハイ アベイラビリティ設定でプライマリに設定されている場合、管理プレーンのフェールオーバーがトリガーされます。このフェールオーバーはデータプレーンに影響しません。管理インターフェイスのモニタリングに関連している次のプロパティを設定できます。

管理インターフェイスのモニタに使用されるメカニズムのタイプ。

- ・管理インターフェイスのステータスがモニタされる間隔。
- 管理が使用できないと判断し障害メッセージを生成する前にシステムの失敗を許容するモニタリングの最大試行回数。

#### C-

- **重要** ファブリックインターコネクトの管理インターフェイスに障害が発生した場合、次のいずれか が発生したときは、管理インスタンスを変わらないことがあります。
  - •従属ファブリックインターコネクト経由のエンドポイントへのパスが存在しない。
  - ・従属ファブリックインターコネクトの管理インターフェイスが失敗した。
  - ・従属ファブリックインターコネクト経由のエンドポイントへのパスが失敗した。

### 管理インターフェイス モニタリング ポリシーの設定

#### 手順の概要

- 1. [Navigation] ペインで [Admin] をクリックします。
- 2. [All] > [Communication Management] の順に展開します。
- **3.** [Management Interfaces] をクリックします。
- **4.** [Work] ペインの [Management Interfaces Monitoring Policy] タブをクリックします。
- 5. 次のフィールドに入力します。
- **6.** モニタリングメカニズムに [MII Status] を選択する場合、[Media Independent Interface Monitoring] 領域 の次のフィールドに入力します。
- **7.** モニタリングメカニズムに [Ping Arp Targets] を選択する場合、[ARP Target Monitoring] 領域の該当するタブのフィールドに入力します。
- **8.** モニタリングメカニズムに [Ping Gateway] を選択する場合、[Gateway Ping Monitoring] 領 域の次のフィールドに入力します。
- **9.** [Save Changes] をクリックします。

#### 手順の詳細

- ステップ1 [Navigation] ペインで [Admin] をクリックします。
- ステップ2 [All] > [Communication Management] の順に展開します。
- ステップ3 [Management Interfaces] をクリックします。
- ステップ4 [Work] ペインの [Management Interfaces Monitoring Policy] タブをクリックします。
- ステップ5 次のフィールドに入力します。

| 名前                            | 説明                                                                                                    |
|-------------------------------|----------------------------------------------------------------------------------------------------|
| [Admin Status] フィールド          | モニタリングポリシーを管理インターフェイスに対して有効にするか<br>無効にするかを示します。                                                                                                    |
| [Poll Interval] フィールド         | データ記録の間に Cisco UCSが待機する秒数。                                                                                                    |
|                               | 90~300の整数を入力します。                                                                                                    |
| [Max Fail Report Count] フィールド | CiscoUCSが管理インターフェイスを使用できないと判断し、障害メッセージを生成するまでのモニタリングの最大失敗回数。                                                                                                    |
|                               | 2~5の整数を入力します。                                                                                                    |
| [Monitoring Mechanism] フィールド  | <ul> <li>Cisco UCSで使用するモニタリングのタイプ。次のいずれかになります。</li> <li>• [MII Status] : Cisco UCS はメディア独立型インターフェイス<br/>(MII) のアベイラビリティをモニタします。このオプションを<br/>選択すると、Cisco UCS Manager GUI は [Media Independent<br/>Interface Monitoring] 領域を表示します。</li> </ul> |
|                               | • [Ping Arp Targets] : Cisco UCSは指定されたターゲットを Address<br>Resolution Protocol (ARP) を使用して ping します。このオプショ<br>ンを選択すると、Cisco UCS Manager GUI は [ARP Target<br>Monitoring] 領域を表示します。                                                             |
|                               | • [Ping Gateway] : Cisco UCS は、[Management Interfaces] タブで<br>このCisco UCS ドメインに指定されたデフォルトゲートウェイア<br>ドレスを ping します。このオプションを選択すると、 Cisco UCS<br>Manager GUIは [Gateway Ping Monitoring] 領域表示します。                                               |

ステップ6 モニタリング メカニズムに [MII Status] を選択する場合、[Media Independent Interface Monitoring] 領域 の次のフィールドに入力します。

| 名前                      | 説明                                                          |
|-------------------------|-------------------------------------------------------------|
| [Retry Interval] フィールド  | 前の試行が失敗した場合に、MIIから別の応答を要求するまでにCisco<br>UCS が待機する秒数。         |
|                         | 3~10の範囲の整数を入力します。                                           |
| [Max Retry Count] フィールド | システムがインターフェイスを使用できないと判断するまでに Cisco<br>UCS が MII をポーリングする回数。 |
|                         | 1~3の整数を入力します。                                               |

**ステップ7** モニタリング メカニズムに [Ping Arp Targets] を選択する場合、[ARP Target Monitoring] 領域 の該当する タブのフィールドに入力します。

IPv4 アドレスを使用している場合は、[IPv4] サブタブの次のフィールドに入力します。

| 名前                            | 説明                                                                   |
|-------------------------------|----------------------------------------------------------------------|
| [Target IP 1] フィールド           | 最初の IPv4アドレスCisco UCSが、ping します。                                     |
| [Target IP 2] フィールド           | 2番目の IPv4アドレスCisco UCSが、ping します。                                    |
| [Target IP 3] フィールド           | 3番目の IPv4アドレスCisco UCSが、ping します。                                    |
| [Number of ARP Requests] フィール | Cisco UCS がターゲット IP アドレスに送信する ARP 要求数。                               |
| F                             | 1~5の整数を入力します。                                                        |
| [Max Deadline Timeout] フィールド  | システムが ARP ターゲットを使用できないと判断するまでに、Cisco<br>UCS が ARP ターゲットからの応答を待機する秒数。 |
|                               | 5~15の整数を入力します。                                                       |

IPv6アドレスを使用している場合は、[IPv6] サブタブの次のフィールドに入力します。

| 名前                            | 説明                                     |
|-------------------------------|----------------------------------------|
| [Target IP 1] フィールド           | 最初の IPv6 アドレスCisco UCSが、ping します。      |
| [Target IP 2] フィールド           | 2番目の IPv6 アドレスCisco UCSが、ping します。     |
| [Target IP 3] フィールド           | 3番目の IPv6 アドレスCisco UCSが、ping します。     |
| [Number of ARP Requests] フィール | Cisco UCS がターゲット IP アドレスに送信する ARP 要求数。 |
| F                             | 1~5の整数を入力します。                          |
| [Max Deadline Timeout] フィールド  | システムが ARP ターゲットを使用できないと判断するまでに、Cisco   |
|                               | UCS が ARP ターケットからの応答を待機する秒数。           |
|                               | 5~15の整数を入力します。                         |

IPv4 アドレスに 0.0.0 と入力すると、ARP ターゲットが削除されます。または IPv6 アドレスの場合は N-disc ターゲットが削除されます。

ステップ8 モニタリングメカニズムに [Ping Gateway] を選択する場合、[Gateway Ping Monitoring] 領域の次のフィー ルドに入力します。

| 名前                             | 説明                                        |
|--------------------------------|-------------------------------------------|
| [Number of ping Requests] フィール | Cisco UCSがゲートウェイを ping する回数。              |
| ř                              | 1~5の整数を入力します。                             |
| [Max Deadline Timeout] フィールド   | Cisco UCS がアドレスを使用できないと判断するまでに、 Cisco UCS |
|                                | がゲートウェイからの応答を待機する秒数。                      |
|                                | 5~15の整数を入力します。                            |

ステップ9 [Save Changes] をクリックします。

## ローカル ストレージのモニタリング

Cisco UCS でのローカルストレージのモニタリングでは、ブレードまたはラックサーバに物理 的に接続されているローカルストレージに関するステータス情報を提供します。これには、 RAID コントローラ、物理ドライブおよびドライブグループ、仮想ドライブ、RAID コントロー ラ バッテリ (バッテリ バックアップ ユニット)、Transportable Flash Module (TFM)、スー パーキャパシタ、FlexFlash コントローラおよび SD カードが含まれます。

Cisco UCS Manager は、アウトオブバンドインターフェイスを使用して LSI MegaRAID コント ローラおよび FlexFlash コントローラと直接通信するため、リアルタイムの更新が可能になり ます。表示される情報には次のようなものがあります。

- RAID コントローラ ステータスと再構築レート。
- 物理ドライブのドライブの状態、電源状態、リンク速度、運用性およびファームウェア バージョン。
- 仮想ドライブのドライブの状態、運用性、ストリップのサイズ、アクセスポリシー、ドラ イブのキャッシュおよびヘルス。
- •BBUの運用性、それがスーパーキャパシタまたはバッテリであるか、および TFM に関する情報。

LSI ストレージ コントローラは、スーパーキャパシタを備えた Transportable Flash Module (TFM) を使用して RAID キャッシュ保護を提供します。

- SD カードおよび FlexFlash コントローラに関する情報(RAID のヘルスおよび RAID の状態、カード ヘルスおよび運用性を含む)。
- 再構築、初期化、再学習などストレージコンポーネント上で実行している操作の情報。

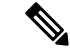

(注) CIMC のリブートまたはビルドのアップグレード後は、ストレージョンポーネント上で実行している操作のステータス、開始時刻および終了時刻が正しく表示されない場合があります。

・ すべてのローカルストレージコンポーネントの詳細な障害情報。

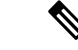

(注) すべての障害は、[Faults] タブに表示されます。

## ローカル ストレージ モニタリングのサポート

サポートされるモニタリングのタイプは、Cisco UCS サーバによって異なります。

### ローカル ストレージ モニタリングについてサポートされる Cisco UCS サーバ

Cisco UCS Manager を使用して、次のサーバについてローカルストレージョンポーネントをモニタできます。

- Cisco UCS B200 M3 ブレード サーバ
- Cisco UCS B420 M3 ブレード サーバ
- Cisco UCS B22 M3 ブレード サーバ
- Cisco UCS B200 M4 ブレード サーバ
- Cisco UCS B260 M4 ブレード サーバ
- Cisco UCS B460 M4 ブレード サーバ
- Cisco UCS C420 M3 ラック サーバ
- Cisco UCS C240 M3 ラック サーバ
- Cisco UCS C220 M3 ラック サーバ
- Cisco UCS C24 M3 ラック サーバ
- Cisco UCS C22 M3 ラック サーバ
- Cisco UCS C220 M4 ラック サーバ
- Cisco UCS C240 M4 ラック サーバ
- Cisco UCS C460 M4 ラック サーバ
- Cisco UCS B200 M5 サーバ
- Cisco UCS B480 M5 サーバ
- Cisco UCS C220 M5 サーバ
- Cisco UCS C240 M5 サーバ
- Cisco UCS C480 M5 サーバ

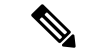

(注)

すべてのサーバがすべてのローカル ストレージ コンポーネントをサポートするわけではあり ません。Cisco UCS ラック サーバの場合は、マザーボードに組み込まれたオンボード SATA RAID 0/1 コントローラはサポートされません。

### ローカル ストレージ モニタリングの前提条件

これらの前提条件は、有益なステータス情報を提供するため行われるローカルストレージモ ニタリングやレガシー ディスク ドライブ モニタリングの際に満たす必要があります。

- ・ドライブがサーバ ドライブ ベイに挿入されている。
- •サーバの電源が投入されている。
- ・サーバが検出を完了している。
- BIOS POST の完了結果が正常である。

### フラッシュ ライフ ウェア レベル モニタリング

フラッシュ ライフ ウェア レベル モニタリングによって、ソリッド ステート ドライブの寿命 をモニタできます。フラッシュ ライフ残量の割合とフラッシュ ライフの状態の両方を表示で きます。ウェア レベル モニタリングは次の Cisco UCS ブレード サーバのフュージョン IO メ ザニン カードでサポートされます。

- Cisco UCS B22 M3 ブレード サーバ
- Cisco UCS B200 M3 ブレード サーバ
- Cisco UCS B420 M3 ブレード サーバ
- Cisco UCS B200 M4 ブレード サーバ
- Cisco UCS B260 M4 ブレード サーバ
- Cisco UCS B460 M4 ブレード サーバ
- Cisco UCS B200 M5 サーバ
- Cisco UCS B480 M5 サーバ

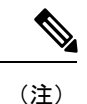

ウェア レベル モニタリングの必須事項は次のとおりです。

- Cisco UCS Manager がリリース 2.2(2a) 以降である。
- •フュージョン IO メザニン カードのファームウェアのバージョンが 7.1.15 以降である。

## ローカル ストレージ コンポーネントのステータスの表示

### 手順の概要

**1.** [Navigation] ペインで [Equipment] をクリックします。

- 2. [Equipment] > [Chassis] > [Chassis Number] > [Servers] の順に展開します。
- 3. ローカルストレージコンポーネントのステータスを表示するサーバをクリックします。
- 4. [Work] ペインの [Inventory] タブをクリックします。
- 5. [Storage] サブタブをクリックして、RAID コントローラと FlexFlash コントローラのステー タスを表示します。
- **6.** 下矢印をクリックして [Local Disk Configuration Policy]、[Actual Disk Configurations]、[Disks]、 [Firmware] バーの順に展開し、追加のステータス情報を表示します。

### 手順の詳細

- ステップ1 [Navigation] ペインで [Equipment] をクリックします。
- ステップ2 [Equipment] > [Chassis] > [Chassis Number] > [Servers] の順に展開します。
- **ステップ3** ローカル ストレージ コンポーネントのステータスを表示するサーバをクリックします。
- ステップ4 [Work] ペインの [Inventory] タブをクリックします。
- ステップ5 [Storage] サブタブをクリックして、RAID コントローラと FlexFlash コントローラのステータスを表示します。
- **ステップ6** 下矢印をクリックして [Local Disk Configuration Policy]、[Actual Disk Configurations]、[Disks]、[Firmware] バーの順に展開し、追加のステータス情報を表示します。

### RAID 0 一貫性チェックの制限

RAID 0 ボリュームでは、一貫性チェック操作はサポートされていません。一貫性チェックを 実行するには、ローカル ディスク設定ポリシーを変更する必要があります。詳細は『UCS Manager Server Management Guide』の「Server Related Policies」の章にある「Changing a Local Disk Policy」のトピックを参照してください。

## グラフィックス カードのモニタリング

## グラフィックス カード サーバ サポート

Cisco UCS Managerを使用すると、特定のグラフィックス カードとコントローラのプロパティ を表示できます。グラフィックス カードは、次のサーバでサポートされています。

- Cisco UCS C240 M3 ラック サーバ
- Cisco UCS C460 M4 ラック サーバ
- Cisco UCS B200M4 ブレード サーバ
- Cisco UCS B200 M5 サーバ

- Cisco UCS B480 M5 サーバ
- Cisco UCS C220 M5 サーバ
- Cisco UCS C240 M5 サーバ
- Cisco UCS C480 M5 サーバ

(注) 特定の NVIDIA グラフィック処理ユニット(GPU)では、エラー訂正コード(ECC)と vGPUの組み合わせはサポートされません。シスコでは、NVIDIA が公開しているそれぞれの GPUのリリース ノートを参照して、ECCと vGPUの組み合わせがサポートされているかどうか確認することを推奨しています。

### ブレード サーバでの GPU メザニン グラフィックス モジュール管理

Cisco UCS Manager では、Cisco B200 M4 ブレード サーバで使用する NVIDIA Graphics Processing Unit (GPU) メザニングラフィックスモジュール (N16E-Q5) の、インベントリおよびファー ムウェア管理が行えます。GPUを利用することで、科学計算、分析、エンジニアリング、コン シューマ、企業アプリケーションでの計算処理が高速化されます。Cisco B200 M4 ブレード サーバでは、オプションとして、ホットプラグ対応の SAS、SATA ハード ディスク ドライブ (HDD) またはソリッドステート ドライブ (SSD) を計 2 台利用可能で、広範な IT ワーク ロードに適しています。

Cisco UCS Managerは、現場交換可能ユニットとしてブレード サーバの GPU グラフィックス カードの存在を検出し、モデル、ベンダー、シリアル番号、PCI スロットおよびアドレス、 ファームウェアなどのデバイス インベントリ情報を収集します。 Cisco UCS Managerは、 [Equipment] > [Chassis] > Server\_Number >> [Inventory] > [GPUs] サブタブで GPU カードインベ ントリを表示します。

GPUカードのファームウェア管理には、ファームウェアのアップグレードおよびダウングレードが含まれます。既存の Cisco UCS Manager サービス プロファイルを使用して、GPU ファームウェアをアップグレードします。クリーンアップが必要であるため、古いバージョンのファームウェアを使用した GPU ファームウェアのダウングレードは行わないでください。

GPU カードは、ブレード サーバのスロット2 に設置します。サポートされていないブレード サーバにカードを挿入すると、GPU カードの検出に失敗します。

GPUカードを交換すると、動作しているサーバでの詳細なディスカバリがトリガーされます。 詳細なディスカバリをトリガーする GPU カードの交換シナリオは、次のように各種存在しま す。

- GPU カードを別の GPU カードと交換する。
- GPU カードをアダプタと交換する。
- •GPU カードをストレージメザニンと交換する。
- •アダプタを GPU カードと交換する。

- •ストレージメザニンを GPU カードと交換する。
- GPU カードを Crypto Card と交換する。
- Crypto Card を GPU カードと交換する。

Cisco UCS Manager は、GPU グラフィックス カードを検出、関連付け、関連付け解除、および 解放します。GPU グラフィックス カードを表示させるには「グラフィックス カードのプロパ ティの表示 (32 ページ)」を参照してください。

(注) GPU グラフィックス カードのメモリ (DIMM) には最大1TB の制限があります。

## グラフィックス カードのプロパティの表示

- ステップ1 [Navigation] ペインで [Equipment] をクリックします。
- ステップ2 次のいずれかを実行します。

• [Equipment] > [Chassis] > [Chassis\_Number] > [Servers] > [Server\_Number] の順に展開します。 • [Equipment] > [Rack-Mounts] > [Servers] > [Server\_Number] の順に展開します。

ステップ3 [Work] ペインで [Inventory] タブをクリックし、[GPU] サブタブをクリックします。

| 名前                       | 説明                                        |
|--------------------------|-------------------------------------------|
| [ID] フィールド               | グラフィックス カードの固有識別子。                        |
| [PCI Slot] フィールド         | グラフィックスカードがインストールされている PCI スロット番号。        |
| [Expander Slot ID] フィールド | エクスパンダ スロット ID。                           |
| [PID] フィールド              | グラフィックス カードの製品 Id。                        |
| [Is Supported] フィールド     | グラフィックスカードがサポートされているかどうか。次のいずれか<br>になります。 |
|                          | • あり                                      |
|                          | ・なし                                       |
| [Vendor] フィールド           | 製造元の名前。                                   |
| [Model] フィールド            | グラフィックス カードのモデル番号。                        |
| [Serial] フィールド           | コンポーネントのシリアル番号。                           |
| [Running Version] フィールド  | グラフィックス カードのファームウェア バージョン。                |

| 名前                    | 説明                                                                                              |
|-----------------------|-------------------------------------------------------------------------------------------------|
| Activate Status       | グラフィックス カード ファームウェア アクティベーションのステー<br>タス:                                                        |
|                       | • [Ready]:アクティベーションが成功し、コンポーネントが新しい<br>バージョンを実行中です。                                             |
|                       | • [Activating] : システムは新しいファームウェアバージョンをアク<br>ティブにしています。                                          |
|                       | • [Failed]:ファームウェアのアクティベーションに失敗しました。<br>詳細については、失敗したコンポーネントをダブルクリックし<br>て、ステータスのプロパティを確認してください。 |
| [Mode] フィールド          | 設定されたグラフィックス カードのモード。次のいずれかになりま<br>す。                                                           |
|                       | ・コンピューティング                                                                                      |
|                       | ・グラフィック                                                                                         |
|                       | •任意構成                                                                                           |
| 部品の詳細                 |                                                                                                 |
| [Vendor ID] フィールド     | グラフィックス カードのベンダー ID。                                                                            |
| [Sub Vendor ID] フィールド | グラフィックス カードのサブ ベンダー ID。                                                                         |
| [Device ID] フィールド     | グラフィックス カードのデバイス ID。                                                                            |
| [Sub Device ID] フィールド | グラフィックス カードのサブ デバイス ID。                                                                         |

## PCI スイッチのモニタリング

## PCI スイッチ サーバ サポート

Cisco UCS Manager、PCI スイッチのプロパティを表示することができます。PCI スイッチは、 次のサーバでサポートされます。

• Cisco UCS C480 M5 ML サーバ

## PCI スイッチ プロパティの表示

スイッチの PCI のプロパティは、PCI スイッチがサポートされているサーバのみに表示されます。

- **ステップ1** [Navigation] ペインで [Equipment] をクリックします。
- ステップ2 [Equipment] > [Rack-Mounts] > [Servers] > [Server\_Number] の順に展開します。
- ステップ3 [Work] ペインで [Inventory] タブをクリックし、[PCI Switch] サブタブをクリックします。

| 名前                               | 説明                                                        |
|----------------------------------|-----------------------------------------------------------|
| [Device ID] フィールド                | PCI スイッチのデバイス ID。                                         |
| [ID] フィールド                       | PCI スイッチの固有 ID。                                           |
| [PCI Slot] フィールド                 | PCI スイッチがインストールされている PCI スロット番号。                          |
| PCI Address                      | 特定 PCI スイッチの PCI アドレス。                                    |
| [PID] フィールド                      | Cisco 製品識別子 (PID) の PCI スイッチ。                             |
| [Switch Name] フィールド              | PCI スイッチの名前。これには、スイッチの ID には通常が含まれま<br>す。たとえば、PCI スイッチ 2。 |
| スイッチ ステータス                       | PCI スイッチが正しく動作しているかどうかを示します。スイッチの<br>ステータスは、次のいずれかになります。  |
|                                  | ・適切な: と PCI スイッチが正常に動作します。                                |
|                                  | • Degraded]: と PCI スイッチが修正不可能な重大なエラーです。                   |
| [Vendor] フィールド                   | 製造元の名前。                                                   |
| [Vendor ID] フィールド                | PCI スイッチのベンダー ID。                                         |
| [Model] フィールド                    | PCI スイッチのモデル番号。                                           |
| [Sub Device ID] フィールド            | PCI スイッチのサブデバイス ID。                                       |
| [Sub Vendor ID] フィールド            | PCI スイッチのサブベンダーID。                                        |
| [Temperature] フィールド              | PCI スイッチの現在の温度                                            |
| [PCI リンクの詳細                      |                                                           |
| [Link Speed] フィールド               | [PCI リンクの速度。                                              |
| [リンクステータス(Link Status)]<br>フィールド | [PCI リンクのステータス                                            |

| 名前                  | 説明                           |
|---------------------|------------------------------|
| [Link Width] フィールド  | [PCI リンクの幅                   |
| [Slot Status] フィールド | PCI スロットが正しく動作しているかどうかを示します。 |
| [PCI Slot] フィールド    | PCI スロット番号                   |

## Transportable Flash Module と スーパーキャパシタの管理

LSIストレージコントローラは、スーパーキャパシタを備えた Transportable Flash Module (TFM) を使用して RAID キャッシュ保護を提供します。Cisco UCS Manager を使用すると、これらの コンポーネントをモニタしてバッテリバックアップユニット(BBU)の状態を決定できます。 BBU の動作状態は次のいずれかになります。

- [Operable]: BBU は正常に動作しています。
- [Inoperable]: TFM または BBU が欠落している、または BBU に障害が発生しており交換 する必要があります。
- [Degraded]: BBU に障害が発生すると予測されます。

TFM およびスーパーキャパシタ機能は Cisco UCS Manager リリース 2.1(2) 以降でサポートされています。

### TFM とスーパーキャパシタの注意事項および制約事項

#### TFM とスーパーキャパシタの制約事項

- Cisco UCS B420 M3 ブレード サーバの TFM およびスーパーキャパシタの CIMC センサー は、Cisco UCS Manager によってポーリングされません。
- TFM およびスーパーキャパシタが Cisco UCS B420 M3 ブレード サーバに搭載されていない、または搭載後にブレード サーバから取り外した場合、障害は生成されません。
- TFM は Cisco UCS B420 M3 ブレード サーバに搭載されていないが、スーパーキャパシタ が搭載されている場合、Cisco UCS Manager によって BBU システム全体が欠落していると 報告されます。TFM とスーパーキャパシタの両方がブレード サーバに存在することを物 理的に確認する必要があります。

#### TFM およびスーパーキャパシタについてサポートされる Cisco UCS サーバ

次の Cisco UCS サーバは TFM およびスーパーキャパシタをサポートしています。

• Cisco UCS B420 M3 ブレード サーバ

- Cisco UCS C22 M3 ラック サーバ
- Cisco UCS C24 M3 ラック サーバ
- Cisco UCS C220 M3 ラック サーバ
- Cisco UCS C240 M3 ラック サーバ
- Cisco UCS C420 M3 ラック サーバ
- Cisco UCS C460 M4 ラック サーバ
- Cisco UCS B200 M5 サーバ
- Cisco UCS B480 M5 サーバ
- Cisco UCS C220 M5 サーバ
- Cisco UCS C240 M5 サーバ
- Cisco UCS C480 M5 サーバ
- Cisco UCS C220 M3 ラック サーバ
- Cisco UCS C240 M3 ラック サーバ

### RAID コントローラ統計の表示

次の手順は、PCIe\NVMe フラッシュ ストレージを備えたサーバの RAID コントローラ統計を 表示するための方法を示しています

- ステップ1 [Navigation] ペインで [Equipment] をクリックします。
- ステップ2 [Equipment] ペインで、[Chassis] > [Chassis Number] > [Servers] > [Server Number] の順に展開します。
- ステップ3 [Work] ペインの [Inventory] タブをクリックします。
- ステップ4 [Storage] > [Controller] > [General] サブタブをクリックしてコントローラ統計を表示します。

### RAID バッテリ ステータスのモニタリング

この手順は、RAID 設定および TFM をサポートする Cisco UCS サーバにのみ該当します。BBU に障害が発生した場合、または障害が予測される場合には、そのユニットをできるだけ早く交換する必要があります。

- ステップ1 [Navigation] ペインで [Equipment] をクリックします。
- ステップ2 [Equipment] ペインで、[Chassis] > [Chassis Number] > [Servers] > [Server Number] の順に展開します。
- ステップ3 [Work] ペインの [Inventory] タブをクリックします。

ステップ4 [Storage] サブタブをクリックして、[RAID Battery (BBU)] 領域を表示します。

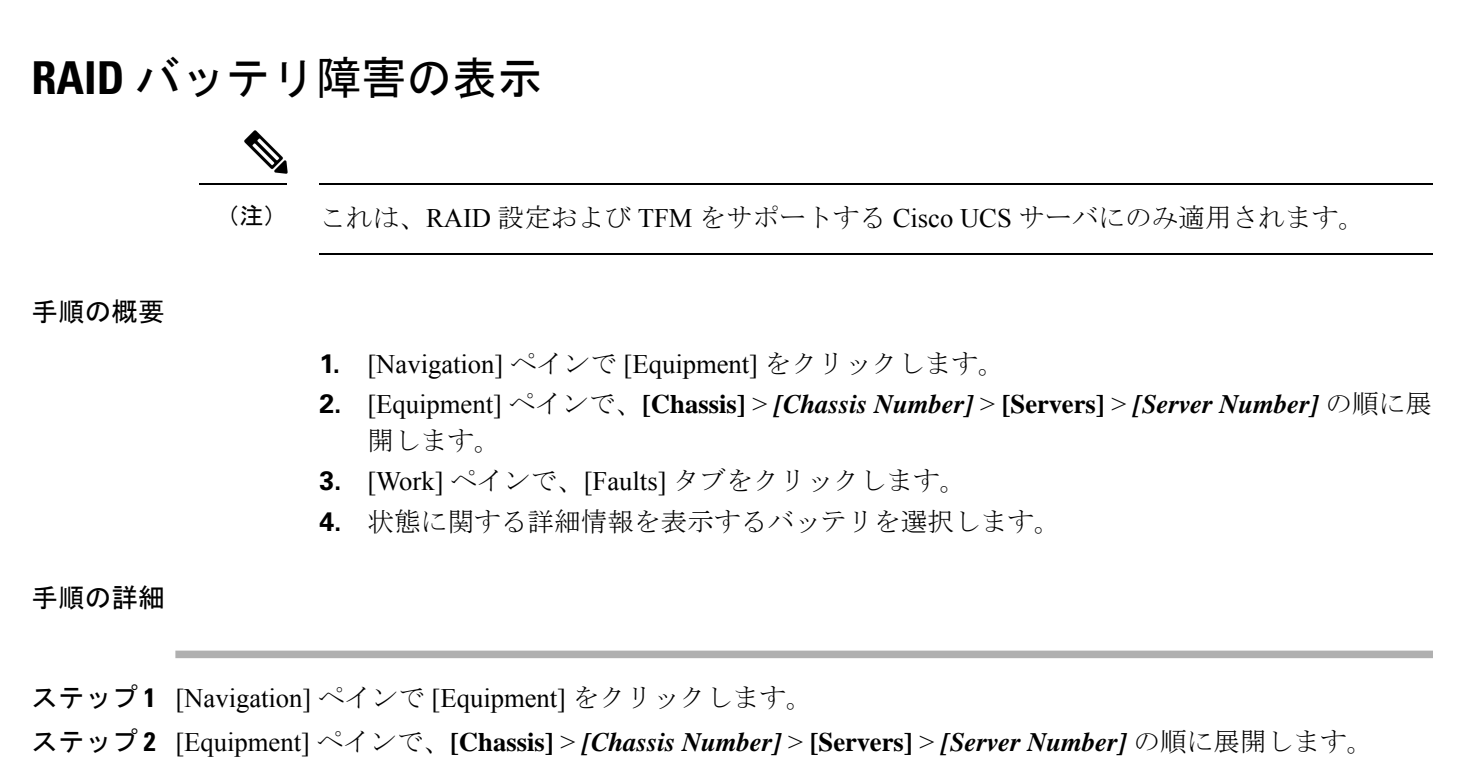

- ステップ3 [Work] ペインで、[Faults] タブをクリックします。
- ステップ4 状態に関する詳細情報を表示するバッテリを選択します。

## TPM モニタリング

Cisco UCS M3 以降のすべてのブレードサーバとラックマウントサーバに信頼されたプラット フォームモジュール (TPM) が搭載されています。オペレーティングシステムでの暗号化に TPM を使用することができます。たとえば、Microsoft の BitLocker ドライブ暗号化は Cisco UCS サーバ上で TPM を使用して暗号キーを保存します。

Cisco UCS Manager では、TPM が存在しているか、イネーブルになっているか、有効またはア クティブになっているかどうかを含めた TPM のモニタリングが可能です。

## TPM のプロパティの表示

- ステップ1 [Navigation] ペインで [Equipment] をクリックします。
- ステップ2 [Equipment] > [Chassis] > [Chassis Number] > [Servers] の順に展開します。
- ステップ3 TPM 設定を表示するサーバを選択します。

- ステップ4 [Work] ペインで [Inventory] タブをクリックします。
- ステップ5 [Motherboard] サブタブをクリックします。